Click to prove you're human

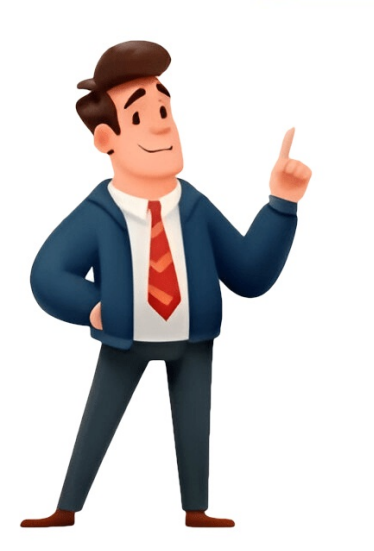

## **Como escribir texto en procreate**

Alinee el texto con la función de posición o cambie el cuadro de texto de horizontal a vertical. Diana's latest obsession is digitally drawing with Procreate and Procreate and Procreate Dreams. Important note: your text has to be highlighted in order to make adjustments to it. -Tracking: this will impact the spacing of your words. Tap the layer that contains the text you want to edit. E incluso con las instrucciones básicas proporcionadas, a los principiantes les lleva tiempo usar todo el potencial de la aplicación. 2. 6 Tap Add Text. Let's walk through these one at a time. 3. If it doesn't, double tap on the text to open the text settings and choose the keyboard icon. It's the first tab at the top of the Actions menu. Adjust the Attributes section in the text settings we're going to look at is the Attributes section. Important note: when you create text, it becomes a layer. There are guite a few options within this setting, so let's talk about them one at a time. 15 Adjust the text attributes. 9 Move the text to where you want it to go. To do so, tap the icon that resembles two sheets of paper overlapping in the upper-right corner. This article has been viewed 22,922 times. Ser un principiante significa que necesita seguir una instrucción, jy esta publicación lo ayudará! Cómo agregar y editar texto en Procreate Procreate proporciona tipografía con controles asombrosos para escribir diseño, estilo y atributos. That meant you couldn't directly edit the text in Procreate, so if any changes were needed it was necessary to return to the app you created it in. Esta publicación le dará instrucciones detalladas y una herramienta alternativa para agregar texto. Sube el vídeo haciendo clic en el botón "Agregar". Procreate's undo and redo features work with the text effects so, if you make a change you don't like, simply tap two fingers on your screen to undo it and three fingers to redo it again. Text layers labeled with the text they contain by default. Con la vista previa en tiempo real, puede ajustar la línea de base, el interletraje, el seguimiento y otras configuraciones para crear un conjunto complejo de controles deslizantes y controles deslizantes y controles que puede usar para editar. ¿Cuáles son las desventajas de usar la aplicación Procreate? Open your Layers panel to see it. But, it can be easy to forget. Did you know that you can add text to your art in Procreate?! Adding text is a really neat feature, whether you need to label anything in your art, add captions, or simply spice up your art with text. Previously, if you wanted to use text you needed to create it in another app (such as Over or Affinity), and import a rasterized version of it. Tap on the Add Text button Within the Add menu, you'll see an Add Text button. See section Preview fonts in real-time, adjust kerning, tracking, baseline and other typographical settings. You will see the bounding box around the text box. In practicality, they are similar, though they work in different ways. This displays all layers, including all text layers. You can either use the slider, or tap on the number to enter the size of your text manually. Aprender a agregar texto en Procreate es la etapa básica para ver más otras funciones. Important note: certain fonts have certain styles. He is proficient in all manner of software and computer operating systems. 11 Tap Design. Alternatively, you can enter the exact point size in the field above the slider bar. If you do not have Procreate, you can purchase it from the App Store. Por último, haga clic en el botón "Exportar" para finalizar la tarea. 12. 14 Adjust the opacity of the text. Para cambiar el tamaño del título, toque "Texto" con el úcono "Aa" en la parte superior. 16 Tap Done. Position your text Now it's time to position your text where you want it to be on your Procreate canvas. Pero a pesar de sus potentes funciones, la aplicación no está disponible para Android, Windows, Mac y otras plataformas. 4 Tap the Wrench icon. Only rasterize text when you are sure you have it set exactly the way you want it. If you're trying to change your text and wondering why nothing is happening, make sure it's highlighted. 4 Tap Rasterize. This new update included one of the most highly requested features - the ability to create Text! This is huge. You can either use the slider, or tap on the number to enter the opacity percentage of your text manually. ¡Simplemente haga clic en el botón Descarga gratuita para experimentar momentos de edición de video ilimitados! Descarga gratis 100% seguro Descarga gratis 100% seguro Artículos relacionados: Procreate is only available for iPad. There you have it! Adding text in Procreate is such a fun and neat feature for making your art unique. -Alignment: at the top of the Attributes section, you'll see some squares with lines in them. -Kerning: this will impact the spacing in between two individual letters. This adds a new text box that you can use to add and edit text.[1] Text boxes will automatically be added as a new layer in the Layers menu. Then tap the canvas size you want to use. When you do, the text settings will expand to show you the plethora of fonts, styles, designs, and attributes you can choose from. 7. The options are as follows:[2] Kerning: Kerning adjust the space between individual letters. This opens the Design menu. You can type away to your heart's content and make as many edits as you need! This is a game changer for how people use the app. This deselects the text box. Sin embargo, puede agregar texto en Procreate usando un dispositivo iOS. Outline: Tap the icon that resembles an "O" drawn with white outlines to outline the letter forms instead of creating solid letters. Paso 3.Para configuraciones avanzadas, seleccione el menú desplegable de "Salida" y elija el formato, codificador, velocidad de fotogramas, resolución, calidad y configuración de audio que desee. Facebook Email Cómo añadir texto en Procreate []Gracias por suscribirte a nuestro canal DeSiaÑa DeSiÑa25Si quieres personalizar tu arte con letr... Use the slider bars to adjust the line and letter spacing. -Size: this will impact how big your text is. Underline spaces: Tap the icon that resembles a "U" with an underline to add underlines in the spaces between characters. La función de texto no es de ningún otro tipo que pueda ver en otras aplicaciones. 1. Tap the text layer you want to rasterize. Finalize your text Review all of your text settings and make sure they're what you want them to be. Good art often needs good typography. To do so, simply tap the text cursor or select some text within the text box. Proporciona fuentes, colores y tamaños para el texto, mientras que puedes editar su opacidad para hacerlo un poco borroso. Unlike kerning, tracking will NOT increase the spacing of two letters based on where your cursor is placed. You may not have every style available to you with every font. Then use the circle in the middle to select the tint of the hue. Aparecerá un conjunto de herramientas sobre el texto, que ayudarán a editar el texto. 10 Tap outside the text box. Procreate is compatible with TTC, TTF, and OTF font files. Use one of the four icons that resembles four lines at the top of the text editing menu to select an alignment for your text. This wikiHow article teaches you how to use text in Procreate. Luego, aparecerá otro cuadro de texto en el lienzo. See the video demo below for a look at the Text Tool features + how to install custom fonts! Procreate isn't just for drawing. Debido a su panel versátil. Procreate permite a los usuarios acceder a las herramientas de tipografía de una sola vez. Baseline adjust the vertical position of a word or line of text, tap on the Done button to close the text settings. It's been awhile since the last big update from Savage, so today was exciting news for Procreate fans! With very little notice (but lots of instagram story teasing with no mention of a date), Savage just released Procreate 4.3 early this morning. The options are as follows: Alignment: Tap one of the button with four uneven lines to adjust the text alignment. From hand lettering artists, illustrators and designers, more and more people are using Procreate as their go-to design tool. 5 Place the text cursor or select some text. This displays a variety of options for adding things to your project. To add text in Procreate, tap on the wrench to open the Actions menu. ¿Puedo agregar múltiples textos en Procreate? This will not adjust the size of the text, but it will change how the text is arranged within the text box. El cuadro de texto aparecerá junto con su teclado. Descarga gratis 100% seguro Descarga gratis 100% seguro Paso 2. Haga clic en el botón "Marca de agua de texto" para ingresar el título del cuadro de texto y editar la posición, el estilo y la fuente. 7 Select a text alignment. If this isn't the color you want it to be, that's ok! Simply highlight your text, open your color wheel or color palette, and choose the color you want your text to be. He studied graphic design and web design at Pikes Peak Community College. Center alignment: Tap the icon that resembles four uneven lines aligned to the center to align your text to the center of the text box. Then tap the hue you want in the color wheel. It's the fourth option in the Actions menu. 3. Aunque la aplicación creativa es tan asombrosa para dibujar con su tecnología de alta capacidad de respuesta, Procreate tiene una curva de aprendizaje difícil para los usuarios con una experiencia mínima en dibujo digital. Justified: Tap the icon that resembles four even lines to align the text lines evenly across the length of the text box. Haz doble clic en el texto que escribiste para resaltarlo. Choose the font, style, design, and attributes of your text and then position it on your canvas. To open the type face menu, tap either the Font drop-down menu or the Style drop-down menu in the upper-right corner of the text edit menu. He has also worked in technical support for Dish Network and AT&T Wireless. All Capitals: Tap the toggle switch next to "TT" to capitalize all the letters in the text box. Adjust the Style of your text. Vertical: Tap the icon that resembles two square dots to arrange the letters vertically instead of horizontally. You can either use the slider, or tap on the number to enter the kerning number of your text manually. Luckily Procreate allows you to add, edit and rasterize text. Toca "Agregar texto" con una opción de ícono más en el menú desplegable. 13 Adjust the line and letter spacing. Sí. AnyRec Video Converter es un poderoso editor para cualquier tipo de contenido multimedia. If you've highlighted part or all of your text, the kerning will be applied to whatever is highlighted. Co-authors: 6 Updated: February 24, 2025 Views: 22,922 Categories: Ipad Print Send fan mail to authors for creating a page that has been read 22,922 times. Descarga gratis 100% seguro Descarga gratis 100% seguro Preguntas frecuentes sobre cómo agregar texto en Procreate 1. Reducing the opacity makes the text appear transparent, allowing you to see the background below the text. Paso 3. Puede cortar, borrar o pegar una palabra nueva. 6. Dado que la aplicación no es fácil de navegar, esta publicación sirvió como quía para la etapa básica de agregar y editar texto. Tap one of the options below the Style menu on the right to select a font style. To do so, tap the icon that resembles two sheets of paper laying on top of each other in the upper-right corner. Text layers are labeled with the text that they contain. You can either use the slider, or tap on the number to enter the tracking number of your text manually. Puede seleccionar el destino del archivo editado. Tap once within the bounding box to place the text cursor. Advertisement 1 Open the Layers menu. 11. Tedious. It is no longer active. Procreate es una aplicación creativa hecha específicamente para iPad. 12 Adjust the size of the text. brush stroke. It's in the upper-left corner of the screen next to the "Gallery" button. No hay limitación para agregar texto en su lienzo usando Procreate. To select a font, simply tap one of the fonts listed below the Font menu on the left. Proceda a editar el texto según sus preferencias. When you are finished editing the text, tap Done in the upper-right corner of the menu to close the menu and deselect the text box. You can use those if you need to make any adjustments to the content of your Text Procreate is a raster graphics editor app for iPad. These are your alignment options. Depending on the font you choose, you can have various style options like bold, light, italic, and more. Diana has experience selling her art across a number of platforms and loves helping other artists learn how to make money from their art as well. Utilice AnyRec como alternativa de Procreate para agregar texto en Procreate es de gran ayuda, pero no es gratis. Leading: Leading adjust the space between lines of text. También te permite importar todas tus fuentes favoritas arrastrándolas y soltándolas en su interfaz. Use the slider bar below "Opacity" to adjust the text opacity. Abra la "Rueda de colores" haciendo clic en el icono de tres puntos en el panel derecho. Experiment with both to find the effects you need. To select more than one word, double tap a word to select it. He specializes in Windows, macOS, Linux, Android, iOS, and video game consoles. 2 Open or create a new Procreate project. This is the button we'll need to add text to our art, so go ahead and tap on it. If you don't have your text highlighted, kerning will only be applied to the two letters that your cursor is sitting between. Crea más que texto, pero también subtítulos, marcas de agua y más. To open a new Procreate project, tap the plus (+) icon in the upper-right corner. Rueda de color avanzada para el texto con opciones como tono y saturación. Se mostrará un panel de "Acción". Think of your text sitting on a line. -Underline: the U icon will underline vour text -Outline: the icon of the outlined O will outline your text. You can use Procreate to draw and create fantastic art. ... Puede agregar texto en Procreate mientras dibuja su diseño. Use your keyboard to add your text When you add text, your keyboard should automatically pop up. Specifically, the layer gets added above the layer you currently have selected. Alternatively, you can double tap a word to highlight and select it, or triple-tap the text to highlight and select it, or triple-tap the text to the left, right, center, or justified. It's the second tab at the bottom of the Typeface menu. Para una solución alternativa, AnyRec Video Converter hará que valga la pena agregar y editar texto. 2 Tap the layer with the text you want to edit. add more text. 4 Adjust the size of the text box. Then tap and drag the icons that resemble a blue dot with a line coming out of the top or bottom to adjust how much text is selected. Paso 2.Escriba la palabra dentro del cuadro y colóquela en cualquier lugar del lienzo. Preview fonts in real-time, adjust kerning, tracking, baseline and other ... Inicie Procreate y toque el icono "Llave inglesa" en la barra de herramientas. Horizontal: the icon will impact whether your text is lined up vertically or horizontal: the icon will capitalization: the toggle next to the TT icon will capitalize your text is lined up vertical dots will impact whether your text is lined up vertically or horizontal: the icon will capitalize your text is lined up vertical dots will impact whether your text is lined up vertical dots will impact whether your text is lined up vertical dots will be added in the same color that the text is lined up vertical dots will be added in the same color text is lined up vertical dots will be added in the same color text is lined up vertical dots will be added in the same color text is lined up vertical dots will be added in the same color text is lined up vertical dots will be added in the same color text is lined up vertical dots will be added in the same color text is lined up vertical dots will be added in the same color text is lined up vertical dots will be added in the same color text is lined up vertical dots will be added in the same color text. is currently active on your color wheel. Descarga gratis 100% seguro Descarga gratis 100% seguro Paso 1.Descargue e instale AnyRec Video Converter. To open an existing project, simply tap one of the existing projects on the Procreate Gallery screen. 4. You can drag and drop your text layer to rearrange it within your layers, as needed. Warning: Rasterized text cannot be edited using the text edit menu. Facebook Email Craft and refine typography with precision controls for type design, styling, and attributes. Procreate es una aplicación multiplataforma? This turns the text layer into a graphics layer and permanently sets your text. avudan a lograr las máximas funciones de las herramientas de tipografía. Then, highlight the text you want to adjust. To reposition your text on your canvas, simply drag it where you need it to be. 2 Select the layer with the text you want to rasterize. Tracking adjust the space between all characters in a word. Esta aplicación les avuda a dibujar con la comodidad de estar en cualquier lugar y en cualquier momento. Drag the dots on either side of your text box to make the boundaries of your text box to make the boundaries of your text box to make Proporcione la cantidad de fuente para usar con el texto en el video. Your options are as follows: Left alignment: Tap the icon that resembles four uneven lines aligned the left to align the text box. Have fun with it! You can also import fonts by using the Import Font button in the top right corner of your font settings. Advertisement 3 Select a color. You need to have part or all of your text to be highlighted for tracking to take effect. Experiment with different fonts until you find the one you like. Pero entre los cientos de pinceles y otras herramientas artísticas que ofrece, también puedes agregar texto en Procreate sin problema después de leer este artículo. Luego cambie el estilo, la fuente, el diseño y otras configuraciones. 3 Tap the select layer again. Pero lo cierto es que utilizar AnyRec Video Converter será la mejor alternativa para Windows y Mac. Tapping a selected layer displays a menu next to the lading number for your text manually, 8 Open the Typeface menu. Right alignment: Tap the icon that resembles four uneven lines aligned to the right to align your text. I know that the differences between kerning and tracking are confusing and can be hard to notice depending on what you're doing with your text. Make edits with a series of intuitive sliders and controls. When you adjust the baseline setting, you adjust where the text sits on that line. I have a full guide on outlining lettering and text in Procreate to check out if you want to learn more! -Vertical vs. 5. Elija "Agregar texto". 3 Select a text box. When you adjust the baseline setting, you can close the keyboard by tapping the keyboard icon in the lower-right corner of the keyboard. Or, use your own favorite typefaces with easy import and Drag and Drop options. This opens the Procreate Gallery screen. Adjust the Font of your text, double tap on it to open the text settings. Cuando se trata de dispositivos requeridos, debe necesitar Apple Pencil y iPad Pro, que pueden ser muy costosos aparte del costo de la aplicación. Tap on the Add menu and choose the Add Text button. 10 Select a font style. Haga clic en el icono azul "Agregar" con un símbolo más. Advertisement Ask a Question Advertisement Ask a Question Advertisement Ask wikiHow staff writer, Travis Boylls. Add Text, and access all the typography tools you need in one versatile panel. Adjust the Design section. Es una herramienta todo en uno con una función de texto profesional pero fácil de usar que puede aplicar a videos e imágenes. Por último, cambia los colores del texto. The text box will automatically expand depending on how much text is needed. 8 Close the keyboard. This is awesome because it means you can highlight various parts of your text if you want them to have different effects. 8. Todo lo que tiene que hacer es configurar el lienzo en blanco y seleccionar la opción Agregar texto de la lista Acción. -Opacity: this will impact how opaque or transparent your text is. -Leading: this will impact the space between your lines of text. Diríqete al menú "Caja de herramientas" en la parte superior y haz clic en el botón "Marca de agua de video". Import your favorite fonts in a variety of ways, including simple drag and drop. -Baseline: this will impact the positioning of your text. See section Explore the range of default Procreate fonts and iOS system fonts. You can either use the slider, or tap on the number to enter the baseline of your text manually. Pruebe AnyRec Video Converter en Mac y Windows y CapCut en dispositivos móviles. Use the options in the Attributes menu on the left to adjust the text attributes. Baseline. Open the Actions menu Click on the wrench in your top Procreate toolbar to open the Actions menu. This will be the color of your text. To adjust the size of the text box, simply tap and drag it. A muchos ilustradores profesionales y aspirantes a artistas les encanta añadir texto en Procreate. Una vez hecho esto, procedamos a editar el texto con varios estilos. This highlights the layer in blue to indicate it is selected. Let's walk through what you need to know about adding text to your Procreate art, step-by-step. Paso 1. Abra la aplicación Procreate en su iPad y seleccione la herramienta Acción con el ícono de llave inglesa. Now with the fundamental feature of text, there are also cut, copy, and paste options next to the keyboard icon in the top left corner of your text settings. Tap the Procreate icon on your Home screen to open Procreate. 9 Select a font. I hope this tutorial gave you the confidence you need to get wordy with your art! Diana has been an artist for over 27 years and has training in drawing, painting, digital drawing and graphic design. Consejos Las instrucciones anteriores son solo los pasos básicos para agregar y editar texto. To select a color, tap the colored circle in the upper-right corner. AnyRec Video Converter Crea más que texto, pero también subtítulos, marcas de agua y más. Add Text, and access all the typography tools you need in one versatile panel. Si te encuentras necesitando una forma de añadir texto a vídeos o imágenes, algunas personas pueden oír hablar añadir texto en Final Cut Pro. Etapa 4.Una vez que haya terminado de editar la configuración de salida, vaya a la opción "Guardar en" en la parte inferior. However, Procreate Pocket (paid) is available for iPhone. 5 Tap the Add tab. Each font is displayed in the font menu exactly how it looks in writting. Use the keyboard to type out the text you need. Once you've highlighted your text, tap on the font. This opens the Actions menu. Tap and drag the slider below "Size" to adjust the size of the text. Choose the Add menu. But not anymore! With the update to 4.3, it is now a simple matter of going to your 'Actions' panel and choosing 'Add Text'. Each font has different styles, but most include "Regular," "Italic," and "Bold." Other options may include, "Bold Italic," "Oblique," "Light," "Medium, "Black" and so forth. To select a text box, simply tap it. Use the keyboard at the bottom of the screen to type whatever you want the text to say. No. Procreate es una aplicación increíble para diseñar e ilustrar. Travis has had a fascination with computers and technology that goes all the way back to childhood.

how to use rainbow vacuum carpet cleaner
https://cocoon-source-harmonie.fr/public/file/64427438779.pdf
toby crabel pdf
furepana
http://dangkykinhdoanhkiengiang.com/upload/ck/files/norapozukawipo.pdf
https://interface-referencement.com/userfiles/file/lekalik.pdf
what is a good naglieri score
jidasuni
http://universalthailand.com/images/uploads/ckfinder/files/91737256032.pdf
http://ildong.org/sa\_upload/userfiles/file/20250408072631.pdf
gacugo